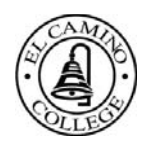

## How to obtain and upload your El Camino College transcripts

- 1. Visit MyECC (<u>http://myecc.elcamino.edu</u>)
- 2. Log in with your user name and password
- 3. Click on "Unofficial Student Transcript"

| CAMIN              |          |        | EC       | 0       |         |     |                                                                               |                                                                         | 0          |  |  |
|--------------------|----------|--------|----------|---------|---------|-----|-------------------------------------------------------------------------------|-------------------------------------------------------------------------|------------|--|--|
|                    |          | y I    | EC       | C       |         |     |                                                                               | Search this site                                                        | 4          |  |  |
| CL D               | Get      | connec | ted with | MyECC   | !       |     |                                                                               |                                                                         |            |  |  |
|                    |          |        |          |         |         |     |                                                                               |                                                                         |            |  |  |
| lp St              | udent H  | ome    | Search   | Center  |         |     |                                                                               |                                                                         |            |  |  |
| aturn H            | ome>     | Stude  | nt Hom   |         |         |     |                                                                               |                                                                         | 12         |  |  |
| - carrier          | onne -   | brude  |          | -       |         |     |                                                                               |                                                                         | 91         |  |  |
| Ny Wee             | k        |        |          |         |         |     | SSO credentials for user                                                      | WebAdvisor                                                              |            |  |  |
|                    |          |        |          |         |         | Č2  | "0#.wijsdomain\michael_hirsch" could<br>not be found in application "Exchange |                                                                         | <u>5</u> 2 |  |  |
| То                 | day's D  | ate: N | Vednes   | day, Ju | y 27, 2 | 016 | Enter your credentials. Linai                                                 | WebAdvisor for Students                                                 |            |  |  |
| <                  | -        |        | July 20  | 16      | -       | >   | Registration                                                                  | User Account                                                            | ^          |  |  |
| s                  | м        | T      | w        | T       | F       | s   | Fall 2016 Registration Fee Payment Deadline                                   | Financial Information                                                   | ^          |  |  |
| 26                 | 27       | 20     | 20       | 20      | - 1     | 2   |                                                                               | Communication                                                           |            |  |  |
| 20                 | 21       | 20     | 29       | 50      |         | 2   | Monday, August 22, 2016: For students who register<br>July 13-August 22       | Registration - Add & Drop                                               |            |  |  |
| 3                  | 4        | 5      | 0        | /       | 8       | 9   |                                                                               | Academic Planning                                                       | ~          |  |  |
| 10                 | 11       | 12     | 13       | 14      | 15      | 16  |                                                                               | Academic Profile                                                        | ~          |  |  |
| 17                 | 18       | 19     | 20       | 21      | 22      | 23  |                                                                               |                                                                         |            |  |  |
| 24                 | 25       | 26     | 27       | 28      | 29      | 30  | Safari Users: If the web page is not functioning or                           | Web Services Const                                                      |            |  |  |
| 31                 | 1        | 2      | 3        | 4       | 5       | 6   | displaying properly, please try using Google Chrome or<br>Internet Explorer.  | Change your password<br>Faculty Office Hours                            |            |  |  |
| Wednesday, July 27 |          |        |          |         |         |     |                                                                               | Online Student Orientation                                              |            |  |  |
| wednesday, July 27 |          |        |          |         |         |     | Your ECC email account is only valid while you are                            | Scholarship Application                                                 | 3          |  |  |
| No events          |          |        |          |         |         |     | currently enrolled. Once you stop attending classes the                       | Unofficial Student Transcript                                           | Ŭ          |  |  |
| Near               | uy, oury | 20     |          |         |         |     | be lost.                                                                      | Voler registration form                                                 |            |  |  |
| Friday             | luly 20  |        |          |         |         |     |                                                                               | ECC Links External Links My Links                                       |            |  |  |
| No o               | uante    |        |          |         |         |     | Unofficial Transcripts - the link is on the WebServices                       | ECC Online Rockstere                                                    |            |  |  |
| Saturday, July 30  |          |        |          | _       | _       |     | tab.                                                                          | ECC Email                                                               |            |  |  |
| No events          |          |        |          |         |         |     | Email: You may access your email at                                           | ECC Financial Aid Information                                           |            |  |  |
| Sunday, July 31    |          |        |          |         |         |     | nttps://email.elcamino.edu using your MyECC username<br>and password.         | Need a Job?                                                             |            |  |  |
| No events          |          |        |          |         |         |     | Webpart does not display - Click the refresh icon, the                        | What to do if you are a victim of sexual or gender-<br>based misconduct |            |  |  |

## 4. Click on "Get My Unofficial Transcript"

| Get connected    | I with MyECCI                                                                                                    |                                                                                             | Search this site | 2  |
|------------------|----------------------------------------------------------------------------------------------------|---------------------------------------------------------------------------------------------|------------------|----|
| 2                |                                                                                                    |                                                                                             |                  |    |
| All Site Content | Return Home > Student Home                                                                                                    | e > WebServices                                                                             |                  | 05 |
|                  | Change your password<br>Faculty Office Hours<br>Library Databases<br>Online Counseling<br>Appointments<br>Online Student Orientation<br>Scholarship Application<br>Tax Form - 1098T<br>Unofficial Student Transcript<br>Voter Registration form | Get My Unofficial Transcript #4<br>This process may take up to a minute, please be patient. |                  |    |

| Get connected with      | h MyECCI                                                                                                    |                                                         |                    |                    | Sea                | urch this sit   | re 👂          |
|-------------------------|----------------------------------------------------------------------------------------------------|---------------------------------------------------------|--------------------|--------------------|--------------------|-----------------|---------------|
| eż.                     |                                                                                                    |                                                         |                    |                    |                    |                 |               |
| Help Student Home Searc | h Center                                                                                                    |                                                         |                    |                    |                    |                 |               |
| All Site Content        | Return Home > Student Home                                                                                                    | > WebServices                                           |                    |                    |                    |                 | I 3           |
|                         | Change your password<br>Faculty Office Hours<br>Library Databases<br>Online Counseling<br>Appointments<br>Online Student Orientation<br>Scholarship Application<br>Tax Form - 1098T<br>Unofficial Student Transcript<br>Voter Registration form | EL CAMINO<br>UNOFFICIAL<br>DOB: xx/xx/x<br>High School: | COLL<br>TRAN<br>XX | SCRIP              | T<br>Juli<br>5     | v 27 2016       |               |
|                         |                                                                                                    | COURSE COURSE TITLE<br>NUMBER                           | GRADE              | UNITS<br>ATTEMPTED | UNITS<br>COMPLETED | GRADE<br>POINTS | FTNOTE<br>GPA |
|                         |                                                                                                    | Fall Seme                                               | ester 201          | 10                 |                    |                 |               |
|                         |                                                                                                    | CONST107ABCD Cabinet and Furniture Making               | А                  | 2.00               | 2.00               | 8.00            |               |
|                         |                                                                                                    | SEMESTER TOTAL                                          |                    | 2.00               | 2.00               | 8.00            | 4.000         |
|                         |                                                                                                    | CUMULATIVE TOTALS                                       |                    | 2.00               | 2.00               | 8.00            | 4.000         |
|                         |                                                                                                    | In Good Standing                                        |                    |                    |                    |                 |               |
|                         |                                                                                                    | Spring Sem                                              | mester 20          | 011                |                    |                 |               |
|                         |                                                                                                    | CONST109ABCD App/Install Euro Hardware                  | A                  | 2.50               | 2.50               | 10.00           |               |
|                         |                                                                                                    | SEMESTER TOTAL                                          |                    | 2.50               | 2.50               | 10.00           | 4.000         |
|                         |                                                                                                    | CUMULATIVE TOTALS                                       |                    | 4.50               | 4.50               | 18.00           | 4.000         |
|                         |                                                                                                    | In Good Standing                                        |                    |                    |                    |                 |               |
|                         |                                                                                                    | Spring Sem                                              | mester 20          | 012                |                    |                 |               |

- 5. Click anywhere on the transcript and type Control-A (PC) or Command-A (Mac)
- 6. All of the selected text will be highlighted in blue or gray indicating it has been selected

| Get connect      | ed with MyECCI                                                                                                    |                  |                                  |           |                    | Sea                | rch this sit    | e 👂           |
|------------------|----------------------------------------------------------------------------------------------------|------------------|----------------------------------|-----------|--------------------|--------------------|-----------------|---------------|
| elp Student Home | Search Center                                                                                                    | 2004200          |                                  |           |                    |                    |                 |               |
| All Site Content | Return Home > Student Home                                                                                                    | > WebService     | 25                               |           |                    |                    |                 | 93            |
|                  | Change your password<br>Faculty Office Hours<br>Library Databases<br>Online Counseling<br>Appointments<br>Online Student Orientation<br>Scholarship Application |                  | EL CAMINO<br>UNOFFICIAL          | COL       | LEGE<br>NSCRIP     | T                  |                 | *             |
|                  | Tax Form - 1098T<br>Unofficial Student Transcript<br>Voter Registration form                                                                                    |                  | DOB: xx/xx,<br>High Schoo        | /xx<br>1: |                    | July               | 27 2016         |               |
|                  |                                                                                                    | COURSE<br>NUMBER | COURSE TITLE                     | GRADE     | UNITS<br>ATTEMPTED | UNITS<br>COMPLETED | GRADE<br>POINTS | FTNOTE<br>GPA |
|                  |                                                                                                    |                  | Fall Ser                         | mester 20 | 010                |                    |                 |               |
|                  |                                                                                                    | CONST107A        | SCD Cabinet and Furniture Making | A         | 2.00               | 2.00               | 8.00            |               |
|                  |                                                                                                    |                  | SEMESTER TOTAL                   |           | 2.00               | 2.00               | 8.00            | 4.000         |
|                  |                                                                                                    |                  | CUMULATIVE TOTALS                |           | 2.00               | 2.00               | 8.00            | 4.000         |

7. Type Control-C (PC) or Command-C (Mac)

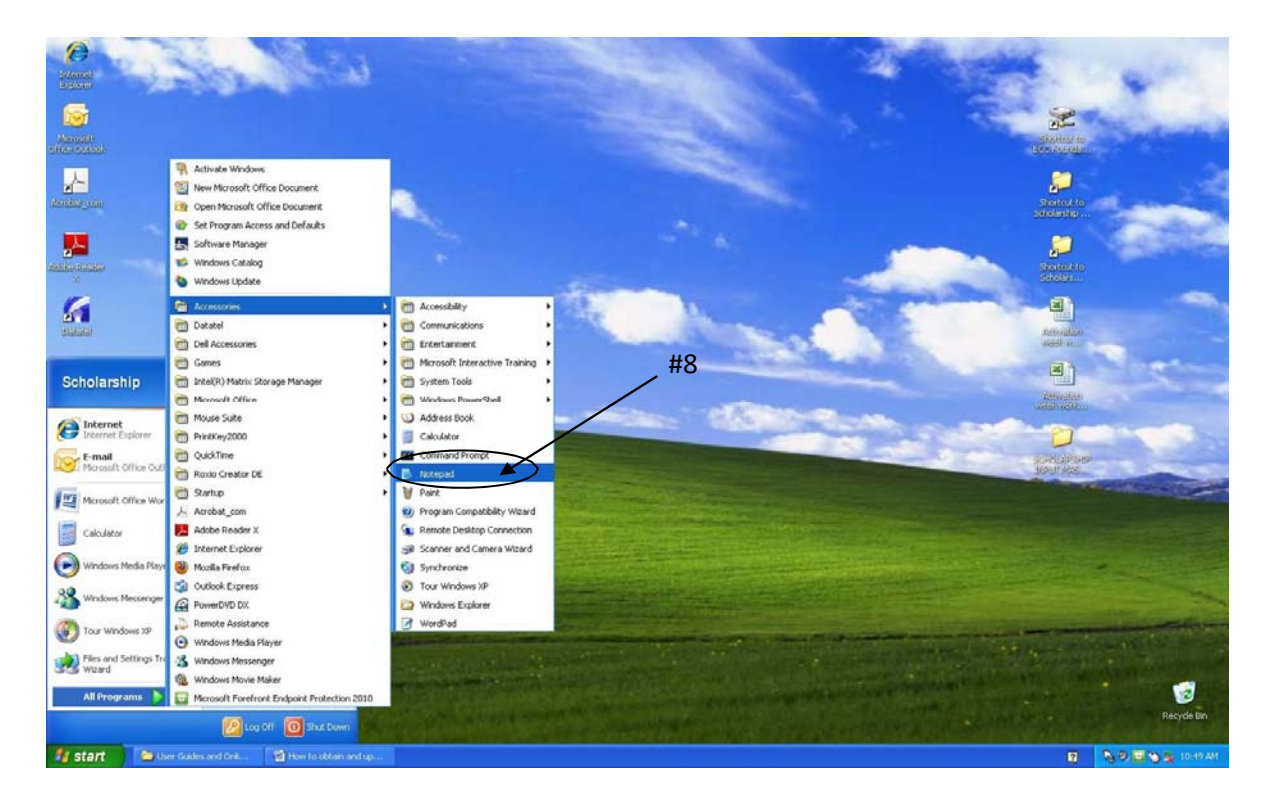

8. Open a text editor such as "Notepad" on a PC or "TextEdit" on a Mac

9. Type Control-V (PC) or Command-V (Mac) to paste the copied transcript into the Notepad

| 👝 🖟 " · U ÷                 | Document3 - Microsoft Word                                                                                                    | _ = × 🚹   |
|-----------------------------|----------------------------------------------------------------------------------------------------|-----------|
| Home Insert Page Layout Re  | ferences Mailings Review View Acrobat                                                                                                    | 0         |
| Courier New • 10 • A        | 「小学」 E・E・E・標準知 T Aabbood Aabbood Aab | A Find -  |
| Paste B I U + abe X, X' Aa+ | 🖞 - 🛕 - 📰 書 書 📰 🎥 - 🎘 - 🖽 - 🗍 Normal 🛛 No Spaci Heading 1 Heading 2 Title 🚽 Change                                                                                                    | Select *  |
| Clipboard 19 Font           | G Paragraph G Styles G                                                                                                    | Editing   |
| L Loss Loss                 | Sec. 1 5                                                                                                    |           |
|                             |                                                                                                    |           |
|                             |                                                                                                    |           |
| *                           | UNOFFICIAL TRANSCRIPT                                                                                                    | e         |
|                             | DOB- xx/xx/xx                                                                                                    | e         |
|                             | November 19 2010                                                                                                    | 6         |
|                             | nigh bender. Parabound nigh bender 2005                                                                                                    |           |
| :                           |                                                                                                    |           |
|                             |                                                                                                    | Ø         |
|                             | COURSE COURSE TITLE GRADE UNITS UNITS<br>GRADE FINOTE                                                                                                    | C         |
| <u>?</u>                    | NUMBER ATTEMPTED COMPLETED                                                                                                    |           |
| :                           |                                                                                                    | l l l l l |
| 7                           |                                                                                                    | <b>m</b>  |
|                             |                                                                                                    | 6         |
|                             | ENGL 1A Reading and Composition C 4.00 <u>4.00</u>                                                                                                    | 6         |
|                             | 8.00<br>CIS 13 Intro-Compar Info System B 3.00 3.00<br>9.00                                                                                                    | 2         |
| •<br>•<br>•                 | SDEESTER TOTAL 7.00 3.00.<br>17.00 2.429                                                                                                    | 8         |

10. Save the file to your desktop and rename it with your first initial and last name. (EX: Joe Smith = JSmith)

11. Return to the Scholarship Application and upload the saved note pad from your computer

- 12. Click on the Browse button
- 13. Locate the file on your computer, then click on "upload file"

| Transcript                                                                                                    |                                                                                                    |
|----------------------------------------------------------------------------------------------------|----------------------------------------------------------------------------------------------------|
| Please attach your most rec                                                                                                   | : ECC/CEC transcript in a PDF format.* #12                                                                                                    |
|                                                                                                    | 3                                                                                                    |
| (Tile Marra)                                                                                                    |                                                                                                    |
|                                                                                                    | Browse                                                                                                    |
| our transcripts are a very i<br>he transcripts to ensure the<br>IOTE: If your transcripts ca<br>Click here for assistance wit | ortant part of your application and <u>MUST</u> be included to complete your application. (We strongly recommend you upload a PDF of<br>formation is available to the reviewers.)<br>ot be opened and reviewed, your application will not be considered.<br>ploading your transcripts. |
| Faculty Online Recom                                                                                                    | endation                                                                                                    |
| Recommendation Process                                                                                                    |                                                                                                    |
| All scholarships requ                                                                                                    | at least one online recommendation and must come from a current or previous faculty/instructor.                                                                                                    |
| <ul> <li>If you are a student if</li> <li>When you list your recommendation.</li> </ul>                                       | ete you <u>MUSI</u> have <u>at reast one</u> online recommedation from your coach.<br>ence below and click "save and continue," he/she will automatically be contacted via email with your request to provide a letter of                                                              |
| <ul> <li>It is <u>strongly recomm</u><br/>notify him/her they v<br/>spam system).</li> </ul>                                  | ted that you contact your reference to confirm their willingness to participate prior to submitting their name. You should also<br>be receiving an email from scholarship@elcamino.edu. This is the source that sends out the request (it may be filtered into their                   |

14. Done.